Dropdown menu title: GETTING STARTED How to register online

- 1. Go to \_\_\_\_\_
- 2. Enter a Course code Number or a Keyword

## Example: Phlebotomy

| Search for       | Sections                    |                  |
|------------------|-----------------------------|------------------|
|                  | <u> </u>                    | Samm             |
|                  | Meeting Start Date or After | Meeting End Date |
|                  | 4/22/2024                   | ↑ М/d/уууу       |
|                  | v L                         |                  |
| de Number        |                             | Course C         |
|                  |                             |                  |
|                  |                             |                  |
| , <u> </u>       |                             |                  |
|                  | Thursday                    | Friday Saturday  |
|                  |                             |                  |
| ayy              |                             | Time-Of          |
| ime Of Day ———   |                             |                  |
| 4                |                             |                  |
| sopole: Clearles |                             | Sakui,           |
|                  |                             |                  |
|                  | Scarch                      |                  |

3. Click on Search

|                                                                                                    | Filters Applied: None | en                                       |
|----------------------------------------------------------------------------------------------------|-----------------------|------------------------------------------|
| Site and the second second sec |                       | 15 / 15 / 0 T/Tb 5:20 RM - 0:20 RM       |
|                                                                                                    |                       | 19 decised en nyvel eg i 14 de 760 decem |
| extens                                                                                                    | ISRUGELS              |                                          |
| H: K Page 1 of 1                                                                                                    | > ] (II               | ···                                      |

4. Click on Select (choose the course you would like to register for)

|                         |                                                                                                    | HIN REPORTORIAN W                                                                        | - 선생님께서 사가 있는 것                                                                                                    |                                                                                                    |
|-------------------------|----------------------------------------------------------------------------------------------------|------------------------------------------------------------------------------------------|----------------------------------------------------------------------------------------------------|----------------------------------------------------------------------------------------------------|
|                         |                                                                                                    | - Basic                                                                                  |                                                                                                    |                                                                                                    |
| بيى يى يى ي             |                                                                                                    | Cont Ed O4 2                                                                             | )24 lun/lul/Aug                                                                                                    |                                                                                                    |
| Instructors             | Patrice M. Hill                                                                                                    |                                                                                          |                                                                                                    |                                                                                                    |
| Meeting Information     | T, Th 5:30 PM - 9:30 PM<br>6/4/2024 - 8/8/2024 -                                                                                                    |                                                                                          | <u>977. act. act</u> 2003                                                                                                    | N                                                                                                    |
| 6/4/202                 | 4-878/2024                                                                                                    |                                                                                          |                                                                                                    |                                                                                                    |
| Smate, Av               | ailahla 🦲05.8.8                                                                                                    | Carlos de comerciones de la                                                              | <u></u>                                                                                                    |                                                                                                    |
|                         |                                                                                                    | (chrtexelini                                                                             |                                                                                                    | 9.6CU                                                                                                    |
|                         | enere inter                                                                                                    | Case II                                                                                  |                                                                                                    |                                                                                                    |
| 2                       | Maxemile.                                                                                                    | iterare                                                                                  |                                                                                                    |                                                                                                    |
| 040-0200 Murtiles teles | nuné élecerente de la constituir en australia                                                                                                    | 000014-001424                                                                            |                                                                                                    | No. of the local division of the local division of the local divis |
|                         |                                                                                                    |                                                                                          |                                                                                                    | _                                                                                                    |
| Course Description      | Thre Pilital value navia                                                                                                    | noeren, is gestened:                                                                     | <u>o org</u> ovne ilhe sium                                                                                                    | ะเป็าไรประเทศ                                                                                                    |
| Course Description      | The Biddiatomy,                                                                                                    | nortop is designed<br>SERVice of the test                                                | o organe dhe siuri<br>••••••*••••••••••••••••••••••••••••••                                                                                                    | ราวนี้ ที่สาร สมส                                                                                                    |
| Course Description      | The Bitchatornwy<br>Action (2004) Action (2004)<br>Action (2004) Action (2004)                                                                                                    | voeran, is oestened<br>Sestijner - ne ar ar                                              | ල, කාසු කොළ වේසා ප්රාන්<br>- ටොප මොළ වේසා කරෝ<br>- පට මොල කොළ බැල                                                                                                    | สงนี้ ก็การสมา                                                                                                    |
| Course Description      | The Philebaconwy<br>Steen 2008 The Philebaconwy<br>Steen 2008 The Steen Steen                                                                                                    | moran is designed<br>Sitti (memoran<br>Sitti Kodes kation                                | o, argosterilos siuri<br>o taristerio rester<br>TEL Masterio generat<br>TEL Masterio generat                                                                                                    | eoli Torraue                                                                                                    |
| Course Description      | The Phildren or ny p<br>Control Control Control Control Control<br>Control Control Control Control Control Control Control Control Control<br>Control Control Control Control Control Control Control Control Control Control Control Control Control Control<br>Control Control C | norman is designed.<br>Sizz (memma nem<br>solid Koskes kation<br>sociation and sociation | o argane da siur<br>statistica eta pote<br>statistica eta pote<br>statistica eta pote                                                                                                    | soi far su<br>Soi far su                                                                                                    |
| Course Description      | The Pickstonerum<br>Control (2007)<br>Control (2007)<br>Control (2007)<br>Control (2007)<br>Control (2007)<br>Control (2007)                                                                                                    |                                                                                          |                                                                                                    | oni far sur<br>Startin<br>Startin<br>Startin<br>Startin                                                                                                    |
| Course Description      |                                                                                                    | Topic                                                                                    | o. and exact the source<br>of the source<br>of the source of the source<br>of the source of the source of the | enii far aus<br>Sector<br>Sector<br>Sector<br>Sector                                                                                                    |

5. Click on Select this Section

|                                             | ×<br>३न्ट्र†¶¶ |
|---------------------------------------------|----------------|
| PLAB-1060-1900 has been added to your cart. | 1              |
|                                             |                |
|                                             | Carat          |

- 6. This course example requires that both courses need to be selected. Click on Next.
- 7. Complete the Person Identification Questions All items with an \* must be filled in to save your profile. When you have completed the form, then click on the Submit button.

|                   |                          | Personal Details                                                                                                    |                                                                                                    |
|-------------------|--------------------------|----------------------------------------------------------------------------------------------------|----------------------------------------------------------------------------------------------------|
|                   |                          |                                                                                                    | × *                                                                                                    |
|                   |                          |                                                                                                    |                                                                                                    |
| Middle-Name       |                          | First Name *                                                                                                    |                                                                                                    |
|                   |                          |                                                                                                    | 10 Mar 10 Mar |
|                   |                          |                                                                                                    | Street Area Marchine of T                                                                                                    |
|                   | 107702#109C              |                                                                                                    |                                                                                                    |
|                   |                          |                                                                                                    |                                                                                                    |
|                   | SSN                      | Confirm SSN                                                                                                    |                                                                                                    |
|                   |                          |                                                                                                    |                                                                                                    |
| iran Cauntur *    |                          |                                                                                                    |                                                                                                    |
|                   | United States            | ~                                                                                                    |                                                                                                    |
|                   |                          |                                                                                                    |                                                                                                    |
|                   |                          |                                                                                                    |                                                                                                    |
| 1.0.10/07         |                          |                                                                                                    |                                                                                                    |
|                   |                          |                                                                                                    |                                                                                                    |
| DistanColoris     | CASENE OL                |                                                                                                    |                                                                                                    |
|                   |                          |                                                                                                    |                                                                                                    |
| ** *ddnen-moness. |                          |                                                                                                    |                                                                                                    |
|                   |                          | 1 1.100 (100) (100) ( |                                                                                                    |
|                   |                          |                                                                                                    |                                                                                                    |
|                   |                          |                                                                                                    | vice device the                                                                                                    |
|                   |                          | <u> </u>                                                                                                    | 2 p code                                                                                                    |
|                   | ,                        |                                                                                                    |                                                                                                    |
|                   |                          |                                                                                                    |                                                                                                    |
|                   | - add Tost of the call S |                                                                                                    |                                                                                                    |
| D                 |                          |                                                                                                    |                                                                                                    |
|                   |                          | 8 <b>11 1 1 1 1 1 1 1 1 1 1 1 1 1 1 1 1 1 </b>                                                                                                    |                                                                                                    |
|                   |                          | a rengat                                                                                                    | 2 1)                                                                                                    |

8. Complete the Additional Details questions. When you have completed the form, then click on the Submit button.

| Addition               | ial Détails                 |                                                                                                    |
|------------------------|-----------------------------|----------------------------------------------------------------------------------------------------|
| Which of the following | a sre van warking toward? * | the second strategy of the second strategy of |
|                        |                             | Instant Enrollment R. Sustan Assimond Providenting Con                                                                                                    |
|                        |                             | Education Goal                                                                                                    |
|                        | Tprove.jep.sk, S            |                                                                                                    |
|                        |                             | Beason for Taking                                                                                                    |
|                        | PLAB.1073.1800.phiebotomy.7 |                                                                                                    |
|                        |                             |                                                                                                    |
|                        |                             |                                                                                                    |

11. Payments must be made at the time of registration. Please contact the Continuing Education Office if you are requesting a payment plan. The Continuing Education Office located on the first floor of Moody Hall, at 4015